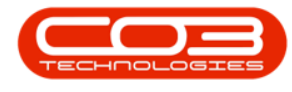

# **CHART OF ACCOUNTS**

## **FINANCIAL PERIODS - INTRODUCTION**

A **Financial Period**, also known as an accounting period, is a specific span of time during which a company records and summarizes its financial transactions. This period is commonly monthly.

The start of the Financial Year will depend on the company's inception, and is configured during initial company setup within Nucleus Configurator: <u>Initial</u> <u>Financial Period Configuration</u>.

The **Financial Periods** screen gives you the ability to <u>open and close Financial</u> <u>Periods</u>.

Ideally, only the current financial period should be open, especially after the prior period tax has been calculated and submitted.

Please take note of these 2 company configuration flags that should be set when moving to Nucleus Service with Nucleus Accounts.

- Financial Periods User Rights Enabled: Enables user rights for Financial Periods. This means that only groups with access to the financial period are able to post to the specific period. Only one group can be assigned to the financial period at one time.
- Financial Periods Sync with Tax Periods: Synchronises the financial and tax periods so that they are processed in a 1 to 1 relationship, i.e. when the current financial period is closed, the current tax period will auto close and the next tax period will auto open. This configuration will only be used where the company processes monthly tax periods. If another period is used, e.g.

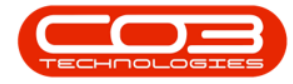

quarterly, then the tax period would need to be manually closed once all tax processing has been finalised.

### FINANCIAL PERIODS LISTING SCREEN

Ribbon Select Financial Periods - Financial Periods

| /11 -              |                   |                   |               |                |         |           |           |              |           |                    |           |  | × |
|--------------------|-------------------|-------------------|---------------|----------------|---------|-----------|-----------|--------------|-----------|--------------------|-----------|--|---|
|                    | Chart of Accounts | Financial Periods | Configuration | General Ledger | Debtors | Creditors | Cash Book | Bank Manager | Reporting | Debtors Collection | Utilities |  |   |
| 310                |                   |                   |               |                |         |           |           |              |           |                    |           |  |   |
| Financia<br>Period | al<br>F           |                   |               |                |         |           |           |              |           |                    |           |  |   |
| Financi.           |                   |                   |               |                |         |           |           |              |           |                    |           |  | ^ |

- The Financial Periods maintain screen will be displayed.
- The open financial period(s) are displayed in the top data grid.
- The closed financial periods are displayed in the bottom data grid.

| E                                                                                                    | lome                                                                                                    | Chart of Accou               | unts Finan                                                                                                    | cial Periods                                                                  | Configuration | General Ledger | Debtors      | Creditors       | Cash Book        | Bank Manager     | Reporting | Debtors | Collection | Utilities |  |
|----------------------------------------------------------------------------------------------------|----------------------------------------------------------------------------------------------------|------------------------------|----------------------------------------------------------------------------------------------------|-------------------------------------------------------------------------------|---------------|----------------|--------------|-----------------|------------------|------------------|-----------|---------|------------|-----------|--|
| 0                                                                                                    |                                                                                                    |                              |                                                                                                    |                                                                               |               |                |              |                 |                  |                  |           |         |            |           |  |
|                                                                                                    |                                                                                                    | U <b>3</b>                   |                                                                                                    |                                                                               |               |                |              |                 |                  |                  |           |         |            |           |  |
| e Bao                                                                                                    | sk Save La                                                                                                    | ayout Workspaces             | 3                                                                                                    |                                                                               |               |                |              |                 |                  |                  |           |         |            |           |  |
| Process                                                                                                    |                                                                                                    | Format                       |                                                                                                    |                                                                               |               |                |              |                 |                  |                  |           |         |            |           |  |
|                                                                                                    |                                                                                                    |                              |                                                                                                    |                                                                               |               | Drag and Drop  | Closed perio | ds to this ari  | d to open the    | selected periods |           |         |            |           |  |
|                                                                                                    |                                                                                                    | the second build at a        |                                                                                                    |                                                                               |               |                |              |                 |                  |                  |           |         |            |           |  |
| ) a column                                                                                                 | neader nere                                                                                                    | to group by that c           | olumn                                                                                                    |                                                                               |               |                |              |                 |                  |                  |           |         |            |           |  |
| fidPeri                                                                                                    | Month                                                                                                    | MonthName                    | Year                                                                                                    | IsClosed                                                                      |               |                |              |                 |                  |                  |           |         |            |           |  |
| -                                                                                                    | -                                                                                                    | •[]c                         | -                                                                                                    | *[]C                                                                          |               |                |              |                 |                  |                  |           |         |            |           |  |
| ± 5                                                                                                    | 7                                                                                                    | July                         | 2                                                                                                    | 024 No                                                                        |               |                |              |                 |                  |                  |           |         |            |           |  |
|                                                                                                    |                                                                                                    |                              |                                                                                                    |                                                                               |               |                |              |                 |                  |                  |           |         |            |           |  |
|                                                                                                    |                                                                                                    |                              |                                                                                                    |                                                                               |               |                |              |                 |                  |                  |           |         |            |           |  |
|                                                                                                    |                                                                                                    |                              |                                                                                                    |                                                                               |               |                |              |                 |                  |                  |           |         |            |           |  |
|                                                                                                    |                                                                                                    |                              |                                                                                                    |                                                                               |               |                |              |                 |                  |                  |           |         |            |           |  |
|                                                                                                    |                                                                                                    |                              |                                                                                                    |                                                                               |               |                |              |                 |                  |                  |           |         |            |           |  |
|                                                                                                    |                                                                                                    |                              |                                                                                                    |                                                                               |               |                |              |                 |                  |                  |           |         |            |           |  |
|                                                                                                    |                                                                                                    |                              |                                                                                                    |                                                                               |               | Drag and Drop  | Open period  | ls to this grid | to close the     | selected periods |           |         |            |           |  |
|                                                                                                    |                                                                                                    |                              |                                                                                                    |                                                                               |               | Drag and Drop  | Open period  | ls to this grid | to close the     | selected periods |           |         |            |           |  |
| a column                                                                                                   | n header here                                                                                                    | to group by that c           | :olumn                                                                                                    |                                                                               |               | Drag and Drop  | Open period  | ls to this grid | to close the     | selected periods |           |         |            |           |  |
| a column                                                                                                   | header here                                                                                                    | to group by that c           | olumn<br>Year                                                                                                    | IsClosed                                                                      |               | Drag and Drop  | Open period  | ls to this grid | I to close the s | selected periods |           |         |            |           |  |
| a column                                                                                                   | h header here<br>h MonthN                                                                                                    | to group by that c           | olumn<br>Year                                                                                                    | IsClosed                                                                      | 1             | Drag and Drop  | Open period  | ls to this grid | I to close the s | selected periods |           |         |            |           |  |
| a columr                                                                                                   | header here<br>h MonthN<br>•Dc<br>3 March                                                                                                    | to group by that c           | olumn<br>Year<br>=<br>2022                                                                                                    | IsClosed                                                                      |               | Drag and Drop  | Open period  | ls to this grid | I to close the s | selected periods |           |         |            |           |  |
| a column                                                                                                   | h header here<br>h Month<br>I<br>3 March<br>3 March                                                                                                    | to group by that c<br>Vame   | olumn<br>Year<br>2022<br>2024                                                                                                    | IsClosed<br>*Dr<br>Yes<br>Yes                                                 |               | Drag and Drop  | Open period  | ls to this grid | I to close the s | selected periods |           |         |            |           |  |
| a column<br>Mont<br>1<br>1                                                                                 | h header here<br>h Monthh<br>(C<br>3 March<br>3 March<br>3 March<br>3 March                                                                                                    | to group by that c           | olumn<br>Year<br>2022<br>2024<br>2024<br>2025                                                                                                    | IsClosed<br>•]t<br>Yes<br>Yes<br>Yes                                          |               | Drag and Drop  | Open period  | ls to this grid | I to close the s | selected periods |           |         |            |           |  |
| g a column<br>Mont<br>1<br>1<br>1                                                                          | h header here<br>h Monthh<br>()c<br>3 March<br>3 March<br>3 March<br>3 March<br>3 March                                                                                                  | : to group by that c         | olumn<br>Year<br>2022<br>2024<br>2024<br>2024                                                                                                    | IsClosed<br>*[]t<br>Yes<br>Yes<br>Yes<br>Yes<br>Yes                           |               | Drag and Drop  | Open period  | ls to this grid | I to close the s | selected periods |           |         |            |           |  |
| g a column<br>Mont<br>1<br>1<br>1<br>1<br>1                                                                | h header here<br>h Monthiv<br>(Cr<br>3 March<br>3 March<br>3 March<br>3 March<br>3 March                                                                                                 | to group by that c           | Vear<br>2022<br>2024<br>2024<br>2024<br>2024<br>2024<br>2024                                                                                                    | IsClosed<br>*Exe<br>Yes<br>Yes<br>Yes<br>Yes<br>Yes<br>Yes                    |               | Drag and Drop  | Open period  | ls to this grid | I to close the : | selected periods |           |         |            |           |  |
| g a column<br>Mont<br>1<br>1<br>1<br>1<br>1                                                                | h header here<br>Monthilv<br>C<br>March<br>March<br>March<br>March<br>March<br>March<br>March<br>March                                                                                   | to group by that c           | olumn<br>Year<br>2022<br>2022<br>2022<br>2022<br>2022<br>2022                                                                                                    | IsClosed<br>all:<br>Yes<br>Yes<br>Yes<br>Yes<br>Yes                           |               | Drag and Drop  | Open period  | ls to this grid | I to close the : | selected periods |           |         |            |           |  |
| g a column<br>Mont<br>1<br>1<br>1<br>1<br>1<br>1                                                           | header here<br>Monthik<br>C<br>3 March<br>3 March<br>3 March<br>3 March<br>3 March<br>3 March<br>3 March                                                                                 | : to group by that c<br>Name | olumn<br>Year<br>2022<br>2022<br>2022<br>2022<br>2022<br>2022<br>2022<br>20                                                                                                    | IsClosed<br>•]t<br>Yes<br>Yes<br>Yes<br>Yes<br>Yes<br>Yes<br>Yes              |               | Drag and Drop  | Open period  | ls to this grid | I to close the s | selected periods |           |         |            |           |  |
| g a columr<br>Mont<br>1<br>1<br>1<br>1<br>1<br>1<br>1<br>1<br>1                                            | header here<br>Monthly<br>C<br>C<br>March<br>March<br>March<br>March<br>March<br>March<br>March<br>March<br>March<br>March                                                               | to group by that c           | olumn<br>Year<br>2022<br>2024<br>2024<br>2022<br>2028<br>2022<br>2028<br>2029<br>2029<br>2029<br>2029                                                                                                  | IsClosed<br>Isclosed<br>Ites<br>Yes<br>Yes<br>Yes<br>Yes<br>Yes<br>Yes<br>Yes |               | Drag and Drop  | Open period  | ls to this grid | I to close the : | selected periods |           |         |            |           |  |
| g a column<br>Mont<br>1<br>1<br>1<br>1<br>1<br>1<br>1<br>1<br>1<br>1<br>1<br>1<br>1                        | h header here<br>h MonthN<br>C<br>March<br>March<br>March<br>March<br>March<br>March<br>March<br>March<br>March<br>March<br>March<br>March                                               | to group by that c           | 201umin<br>Year<br>2022<br>2024<br>2022<br>2022<br>2022<br>2022<br>2022<br>202                                                                                                    | IsClosed<br>It res<br>Yes<br>Yes<br>Yes<br>Yes<br>Yes<br>Yes<br>Yes<br>Y      |               | Drag and Drop  | Open period  | ls to this grid | t to close the s | selected periods |           |         |            |           |  |
| a column<br>Mont<br>1<br>1<br>1<br>1<br>1<br>1<br>1<br>1<br>1<br>1<br>1<br>1<br>1                          | h header here<br>h Monthili<br>C<br>3 March<br>3 March<br>3 March<br>3 March<br>3 March<br>3 March<br>3 March<br>3 March<br>3 March<br>3 March                                           | to group by that c<br>Name   | Column<br>Year<br>2022<br>2022<br>2022<br>2022<br>2022<br>2022<br>2023<br>2023<br>2023<br>2023<br>2023<br>2023<br>2023<br>2023<br>2023<br>2023<br>2023<br>2023<br>2023<br>2023<br>2023<br>2024<br>2024 | IsClosed<br>•Qr<br>Yes<br>Yes<br>Yes<br>Yes<br>Yes<br>Yes<br>Yes<br>Yes       |               | Drag and Drop  | Open period  | ls to this grid | I to close the : | selected periods |           |         |            |           |  |
| g a column<br>Mont<br>1<br>1<br>1<br>1<br>1<br>1<br>1<br>1<br>1<br>1<br>1<br>1<br>1<br>1<br>1<br>1<br>2    | h header here<br>MonthN<br>• C<br>3 March<br>3 March<br>3 March<br>3 March<br>3 March<br>3 March<br>3 March<br>3 March<br>3 March<br>3 March<br>3 March<br>3 March<br>3 March<br>3 March | to group by that o           | Column Year Year 2002 2022 2022 2022 2023 203 203 203 20                                                                                                    | IsClosed<br>•][-<br>Yes<br>Yes<br>Yes<br>Yes<br>Yes<br>Yes<br>Yes<br>Yes      |               | Drag and Drop  | Open period  | Is to this grid | I to close the s | selected periods |           |         |            |           |  |
| a column<br>Mont<br>1<br>1<br>1<br>1<br>1<br>1<br>1<br>1<br>1<br>1<br>1<br>1<br>1<br>1<br>1<br>2<br>2<br>2 | header here<br>Monthib<br>C<br>C<br>C<br>C<br>C<br>C<br>C<br>C<br>C<br>C<br>C<br>C<br>C                                                                                                  | t to group by that o         | solumn<br>Year<br>2002<br>2002<br>2002<br>2002<br>2003<br>2003<br>2003<br>200                                                                                                    | IsClosed<br>4]r<br>Yes<br>Yes<br>Yes<br>Yes<br>Yes<br>Yes<br>Yes<br>Yes       |               | Drag and Drop  | Open period  | ls to this grid | to close the s   | selected periods |           |         |            |           |  |

### **ACTION BUTTONS**

#### PROCESS

From this screen, you can:

• Open and Close Financial Periods.

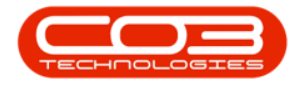

| Home<br>base       Chart of Accounts       Francial Periods       Configuration       General Ledger       Debtors       Creators       Cash Book       Bank Manager       Reporting       Debtors       Collection       Utilities         Priories       Firmat       Drag and Drop Ocead periods to this grid to open the selected periods       The selected periods       The s                                                                                                    | Nome       Chart of Accounts       France       Configuration       General Ledger       Debtors       Creditors       Cash Book       Bank Manager       Reporting       Debtors       Collection       UBBes         Priore       First       First<                                                                                                    |                   |                       |                                                                   |                             |               |                 |                   |                        |                  |           |                    |           |  |
|----------------------------------------------------------------------------------------------------|----------------------------------------------------------------------------------------------------|-------------------|-----------------------|-------------------------------------------------------------------|-----------------------------|---------------|-----------------|-------------------|------------------------|------------------|-----------|--------------------|-----------|--|
| Process       Fromat         Drag and Drop Closed periods       to this grid to open the selected periods         ga addem header here to group by that calcum       Fromat         Bit E. John Workshame       From at Sclosed         0       5       7       Jay         20224       Ho       From at Sclosed         0       5       7       Jay         2024       From at Sclosed       From at Sclosed         0       5       7       Jay         2024       From at Sclosed       From at Sclosed         0       5       7       Jay         2024       From at Sclosed       From at Sclosed         0       5       7       Jay         2024       From at Sclosed       From at Sclosed         0       5       7       Jay         2024       From at Sclosed       From at Sclosed         0       5       7       Jay         2024       From at Sclosed       From at Sclosed         2025       From at Sclosed       From at Sclosed         2025       From at Sclosed       From at Sclosed         2025       From at Sclosed       From at Sclosed         2025       Fr                                                                                                    | Image: Procession of the selected periods         The selected periods         The selected periods                                                                                                    | 2                 | Home                  | Chart of Accounts                                                 | Financial Periods           | Configuration | General Ledger  | Debtors Cr        | editors Cash Book      | Bank Manager     | Reporting | Debtors Collection | Utilities |  |
| Proces       Format         Proces       Format                                                                                                    | Proces       Format         Proces       Format                                                                                                    | 47                | 0                     |                                                                   |                             |               |                 |                   |                        |                  |           |                    |           |  |
| Process     Promat       Promat     Ferret       Bit S     7       S     7                                                                                                    | Perces       Perces         Drag and Drop Closed periods to this grid to open the selected periods         rs a schem helder here to group by that clasm                                                                                                    | save 1            | Back S                | ave Layout Workspaces                                             |                             |               |                 |                   |                        |                  |           |                    |           |  |
| Mode in the selected periods     The selected periods          or ga and Drop Closed periods to this grid to open the selected periods           or ga and Drop Closed periods to this grid to open the selected periods           or ga and Drop Closed periods to this grid to open the selected periods           or ga and Drop Closed periods to this grid to open the selected periods           or ga and Drop Closed periods           or ga and Drop Closed periods           or ga and Drop Closed periods           or ga and Drop Closed periods           or ga and Drop Closed periods           or ga and Drop Closed periods           or ga and Drop Closed periods           or ga and Drop Closed periods                                                                                                    | Process     Promit       Crag and Drop Closed periods to this grid to open the selected periods       Crag and Drop Closed periods to this grid to open the selected periods       Reference     Ver       Both     Monthane       Ver     Sclored       Ver     Sclored                                                                                                    |                   |                       | <sup>*</sup>                                                      |                             |               |                 |                   |                        |                  |           |                    |           |  |
| er ge ackam heder her to grap by flat colors<br>felfent. Month Monthlane for Access of Access<br>10 5 7 Jay 2024 Ho<br>Drag and Drop Open periods to this grid to close the selected periods                                                                                                    | e a clam hader here to group by fut clam<br>Server a clam hader here to group by fut clam<br>Server a group by fut clam<br>Drag and Drop Open periods<br>to this grid to dose the selected periods<br>real clam hader here to group by fut clam<br>The server a group by fut clam<br>The server a group by f                             | Proces            | IS                    | Format                                                            |                             |               | Drag and Drop ( | losed periods to  | this arid to open the  | selected periods |           |                    |           |  |
| a columi hadfe firet by grad by first down<br>First Murch Market Firet by grad by first and and<br>First Murch Market Firet by grad by first and and<br>First Murch Market Firet by grad by first and and<br>First Murch Market Firet By grad by first And<br>First Market First Market First Market Market | as colores hander here to group by faut colore<br>set of the selected periods<br>as a colore hander here to group by faut colore<br>by the selected periods<br>as a colore hander here to group by faut colore<br>by the selected periods<br>as a colore hander here to group by faut colore<br>by the selected periods<br>as a colore hander here to group by faut colore<br>by the selected periods<br>by the selected periods |                   |                       |                                                                   |                             |               | brug und brop c | liosed periods to | and grid to open are   | serected periods |           |                    |           |  |
| Advert         Note: Note: N                                           | Advin         North         North <th< td=""><td></td><td></td><td></td><td></td><td></td><td></td><td></td><td></td><td></td><td></td><td></td><td></td><td></td></th<>                                                                                                    |                   |                       |                                                                   |                             |               |                 |                   |                        |                  |           |                    |           |  |
| Total     Total                                                                                                    | V     Image: Constraint of the selected periods       Image: Constraint of the selected periods                                                                                                    |                   |                       | MonthName Yes                                                     | r IsClosed                  |               |                 |                   |                        |                  |           |                    |           |  |
| Image: Big Signal Drop Open periods to this grid to dose the selected periods                                                                                                    | Image: Image:                                                                                                    | Υ =               | -                     | 4[]c =                                                            | *[]¢                        |               |                 |                   |                        |                  |           |                    |           |  |
| Drag and Drop Open periods to this grid to close the selected periods                                                                                                    | Reg a cuburn header here to group by that cuburn  Torag and Drop Open periods to this grid to close the selected periods  Torag and Drop Open periods  Torag and Drop Open periods  Torag and                                                                                                    |                   | 2                     | 7 July                                                            | 2024 NO                     |               |                 |                   |                        |                  |           |                    |           |  |
|                                                                                                    | Org. # Collection baseler later to grapping by that culture         Month         Month                                                                                                    |                   |                       |                                                                   |                             |               | Drag and Drop ( | Open periods to   | this grid to close the | selected periods |           |                    |           |  |
|                                                                                                    | Y         -         db           1         3 March         2023 Yes           1         3 March         2024 Yes                                                                                                    | Orag a colu       | umn header            | r here to group by that column                                    |                             |               |                 |                   |                        |                  |           |                    |           |  |
| Month MonthName Year BiClosed                                                                                                    | 1         3         March         2023 Yes           1         3         March         2024 Yes                                                                                                    | Drag a colu       | umn heade<br>Ionth M  | r here to group by that column<br>fonthName Year                  | IsClosed                    |               |                 |                   |                        |                  |           |                    |           |  |
| Image: Image:                                   | 1 3 Martin 2021 Tes                                                                                                    | Drag a colu<br>Ma | lumn heade<br>Ionth M | r here to group by that column<br>tonthName Year<br>Oc –          | IsClosed                    |               |                 |                   |                        |                  |           |                    |           |  |
| Import         New Para         Verar         BACoord           *         I                                                                                                    |                                                                                                    | Drag a colu       | lonth M<br>3 M        | r here to group by that column<br>fonthName Year<br>Cc =<br>tarch | IsClosed<br>*Dr<br>2023 Yes |               |                 |                   |                        |                  |           |                    |           |  |

#### FORMAT

- **Save Layout** Saves any changes made to the data grid, such as changing column width.
- Workspaces Saves layout preferences.

| /11 -     |           |                     |                   |               |                |         |           |           |              |           |                    |           |  |   | × |
|-----------|-----------|---------------------|-------------------|---------------|----------------|---------|-----------|-----------|--------------|-----------|--------------------|-----------|--|---|---|
|           | Home      | Chart of Accounts   | Financial Periods | Configuration | General Ledger | Debtors | Creditors | Cash Book | Bank Manager | Reporting | Debtors Collection | Utilities |  | Ø | × |
| H<br>Save | Back Save | e Layout Workspaces |                   |               |                |         |           |           |              |           |                    |           |  |   |   |
| Proce     | 55        | Format              |                   |               |                |         |           |           |              |           |                    |           |  |   | ^ |

#### **Related Topics**

- Introduction to Financial Periods
- Set Financial Periods

ACCT.FINP.FINP.Intro